## Add a Commercial Property Management Contract

Create a commercial property management contract by following the steps in this guide.

Fields marked with an asterisk (\*) are mandatory.

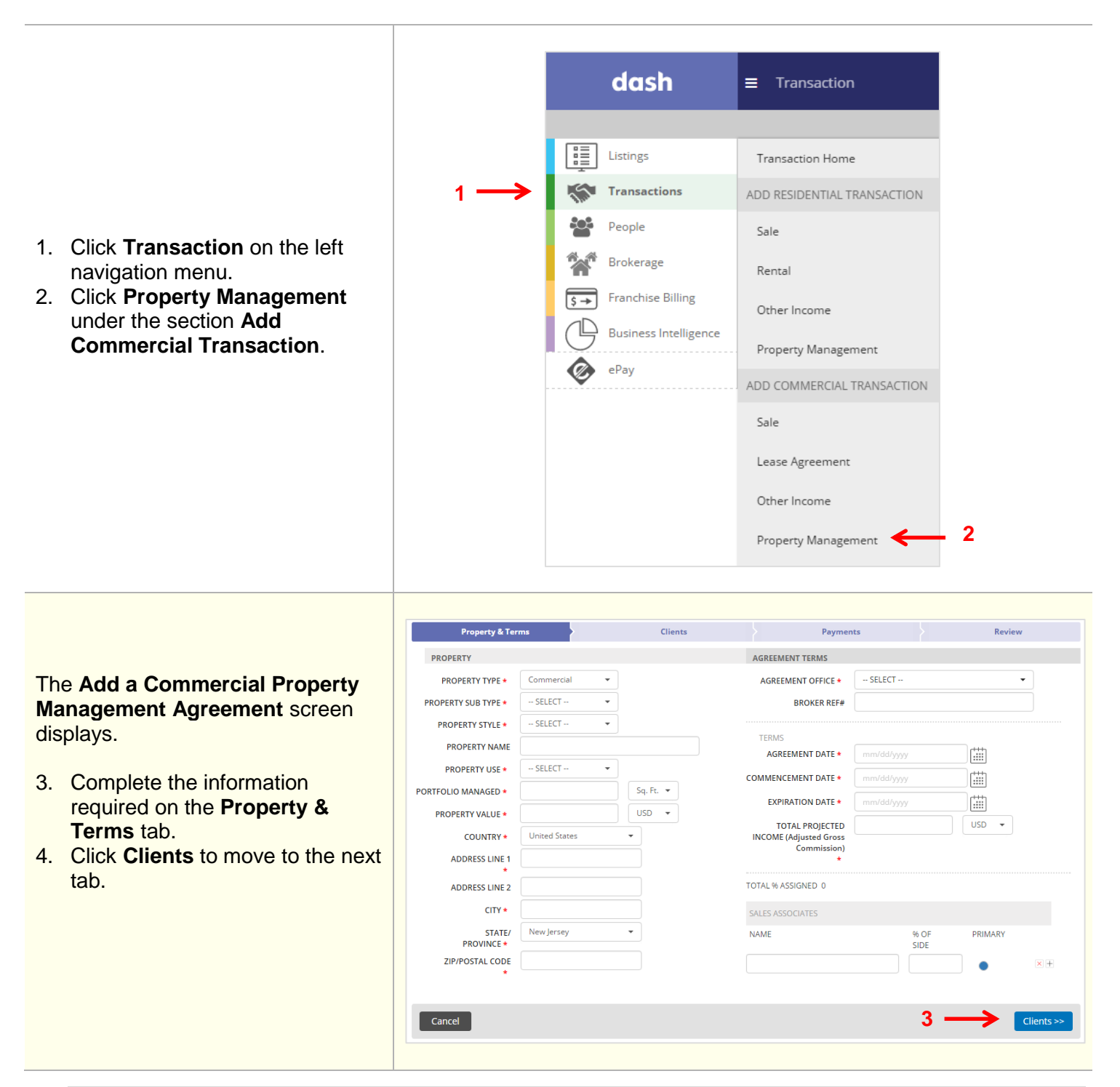

| <ol> <li>Complete the information<br/>required on the Clients tab.</li> <li>Click Payments to move to the<br/>next tab.</li> </ol>                                                                                                    | ADD A COMMERCIAL PROPERTY MANAGEMENT AGREEMENT :     Preperty & Terms *     Clent DETAILS        TYPE •        Select from existing contacts     LAST NAME        Select from existing contacts     LAST NAME        COUNTRY •   United States   COUNTRY •   United States   Country •   United States   Country •   United States   Country •   United States                                                                                                    |
|----------------------------------------------------------------------------------------------------|----------------------------------------------------------------------------------------------------|
| <ol> <li>Indicate how you want to record<br/>payments, either by using a<br/>payment schedule or recording<br/>ad hoc payments.<br/>schedule or Ad Hoc Payments</li> <li>Click <b>Review</b> to move to the<br/>next tab.</li> </ol>                                                                  | ADD A COMMERCIAL PROPERTY MANAGEMENT AGREEMENT :                                                                                                    |
| <ul> <li>The Review tab displays, where you can review and confirm the information you have entered.</li> <li>9. Click the arrow to expand a section so you can review the information.</li> <li>10. To edit a section, click the pencil icon.</li> <li>11. Click <b>Finish</b> to submit.</li> </ul> | ADD A COMMERCIAL PROPERTY MANAGEMENT AGREEMENT  Property & Terms Clients Property & Terms Clients Property & Terms Clients Payments Payments Payments Payments Clients Carce Carce FIL FILSH FILSH FIL |
| <b>Result:</b> A confirmation window displays, letting you know that the PM Agreement has been saved.<br>More Actions section allows you to print the Agreement, add another, return to the listings home page or to view the transaction.                                                            | Agreement has been saved         1234 Madison Ave,New York, New York, 13204, United States (AGREEMENT ID:         A5430)         MORE ACTIONS         Print Agreement         Add Another Residential Property Management Agreement         Go to Transactions Home Page         View this Transaction                                                                                                    |